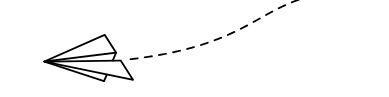

# Google for Education ガイドブック

# トラブル対応用

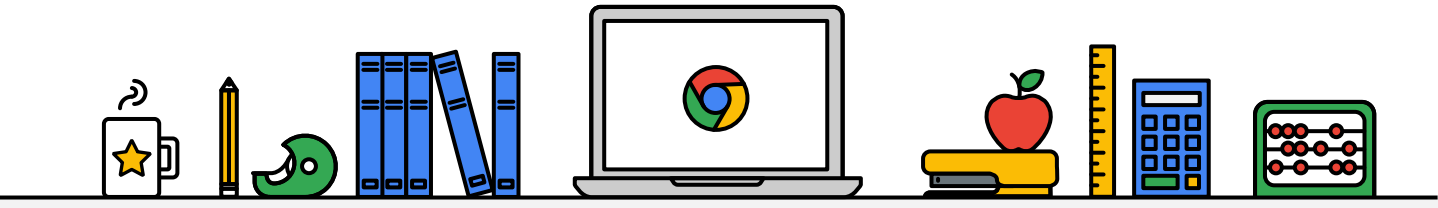

### 目次

| 1 | お困りの際に           | <b>P3</b> |
|---|------------------|-----------|
| 2 | ネットワークの設定を確認する方法 | Р5        |
| 3 | OSを最新の状態にする方法    | <b>P9</b> |
| 4 | 初期化をする方法         | P12       |

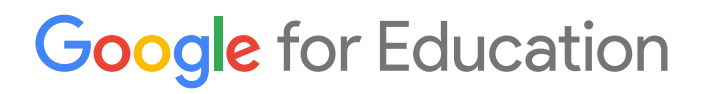

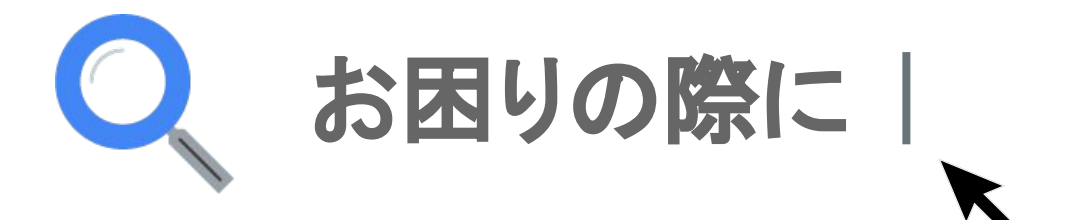

### お困りの際に

### ✓ 何かおかしいな?と思ったら再起動です

Chromebook を使っていて、何かおかしいな、と感じたら。まずは端末の再起動をしましょう。今、開いているページやアプリも、復元することが出来ます。

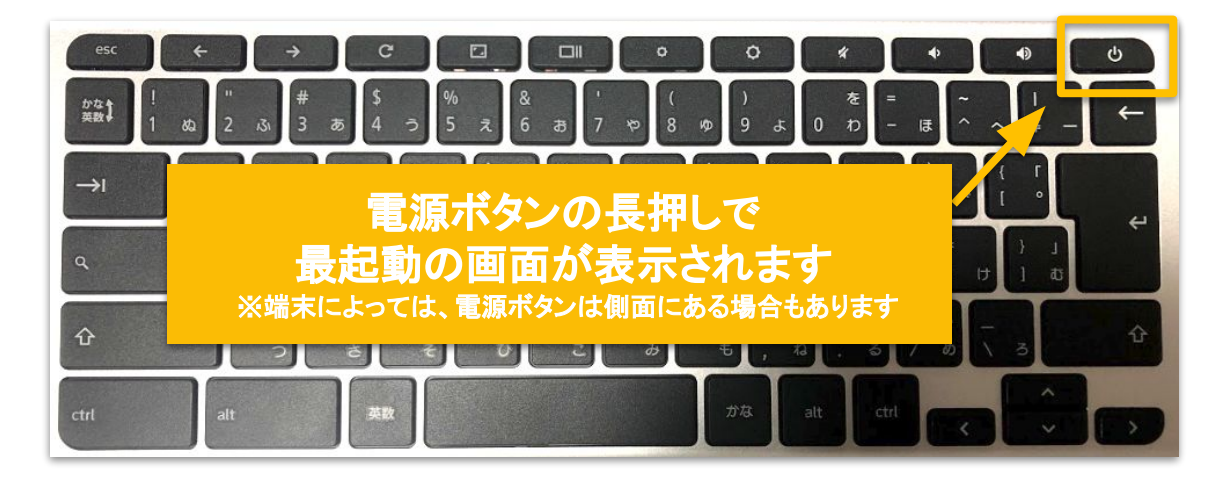

### ネットが正しくつながっていますか?

トラブルの一番大きな原因は、インターネット回線の接続です。後述にある、「ネットワークの設定を確認する方法」を試してみてください。

#### ✓ 操作がわからなかったらGoogle 検索!!

アプリの操作方法や、パソコンの使い方など、まずは検索して調べてみましょう。

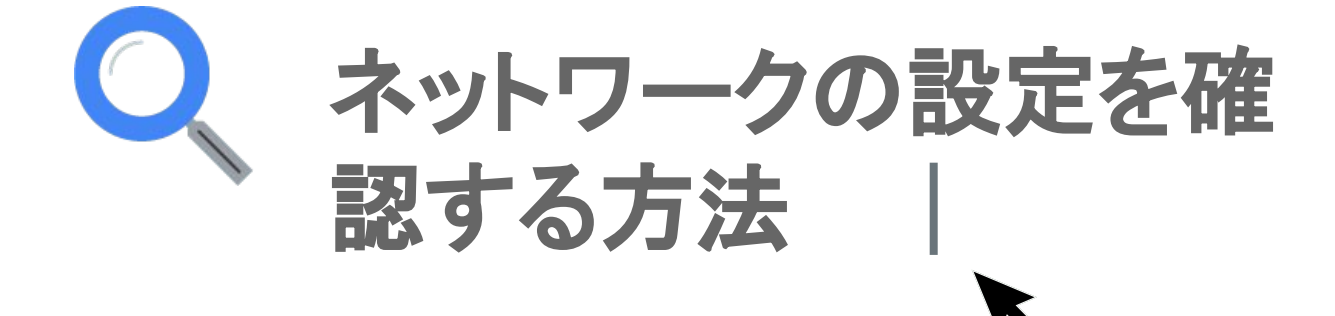

1 画面右下の時計の部分をクリックします。

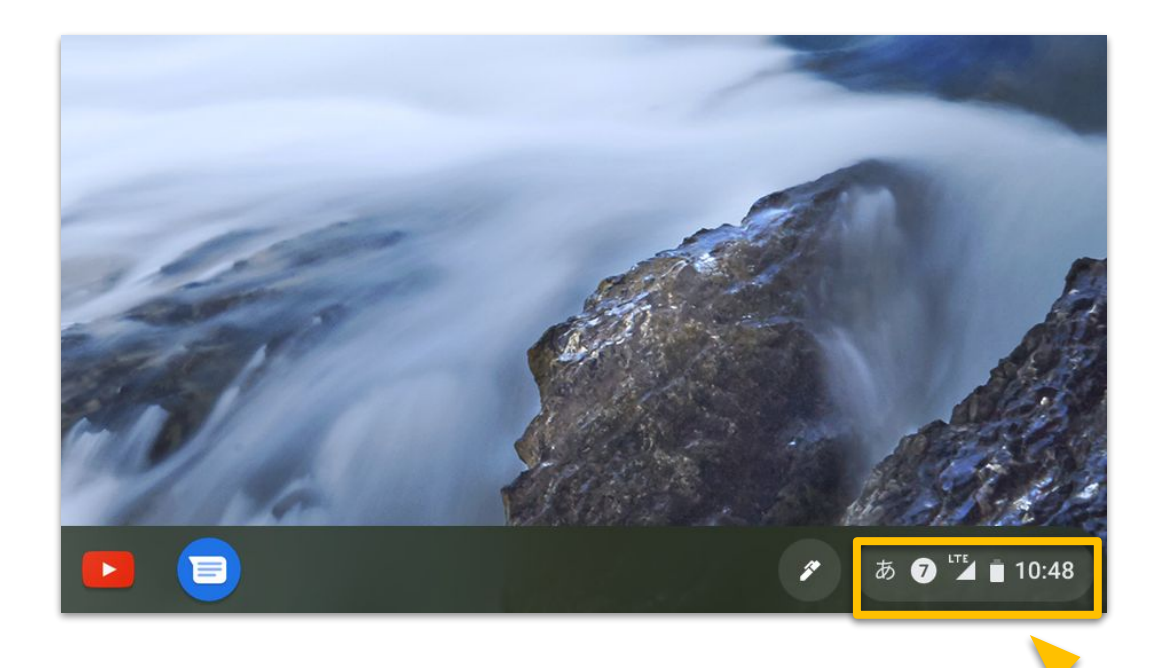

#### 2 「ネットワークの設定」をクリックします。

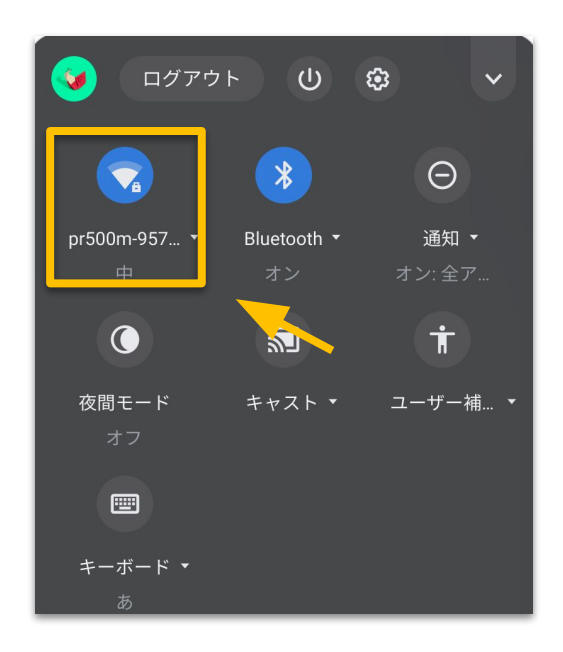

#### 1 接続を確認するネットワークをクリックします。

※LTEモデルの場合は、モバイルデータの下にキャリア名が表示されているので、 そちらをクリックします。

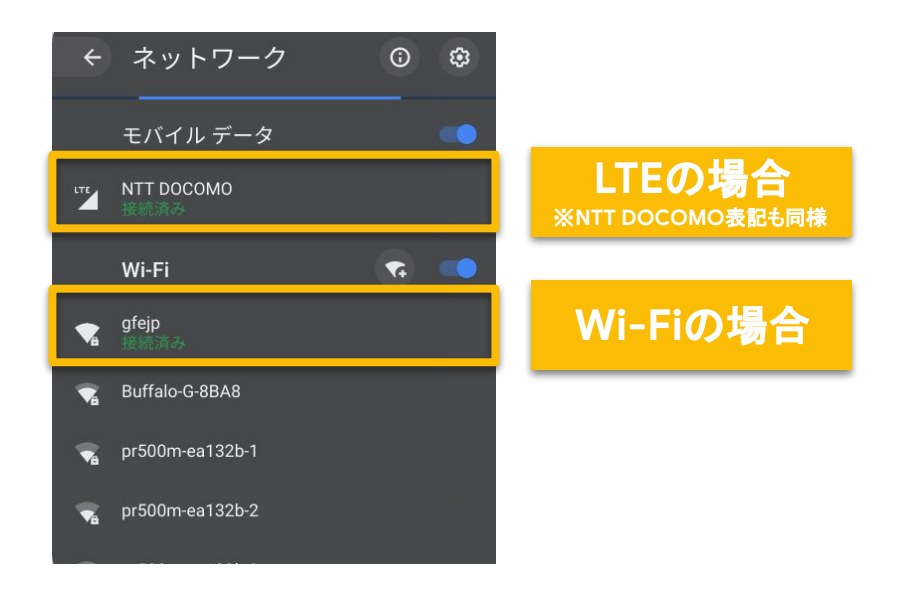

3 設定を確認したいネットワークの ▶ 」をクリックします。

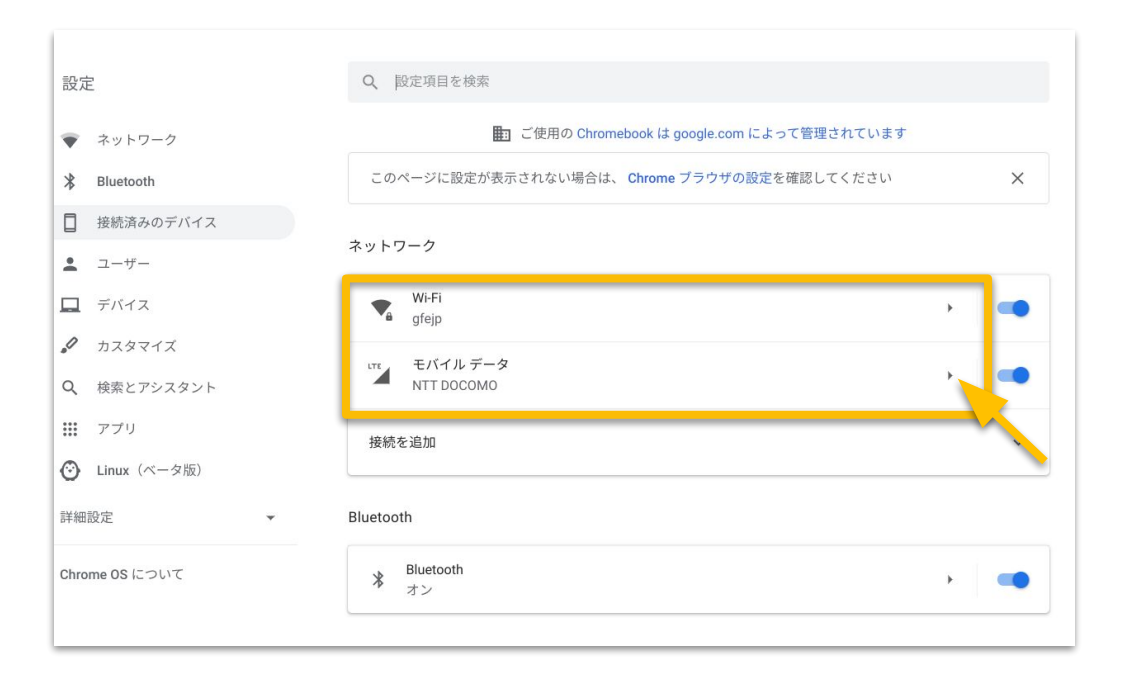

5 設定状況を確認し、終了後は「×」で画面を閉じれば 操作は完了です。

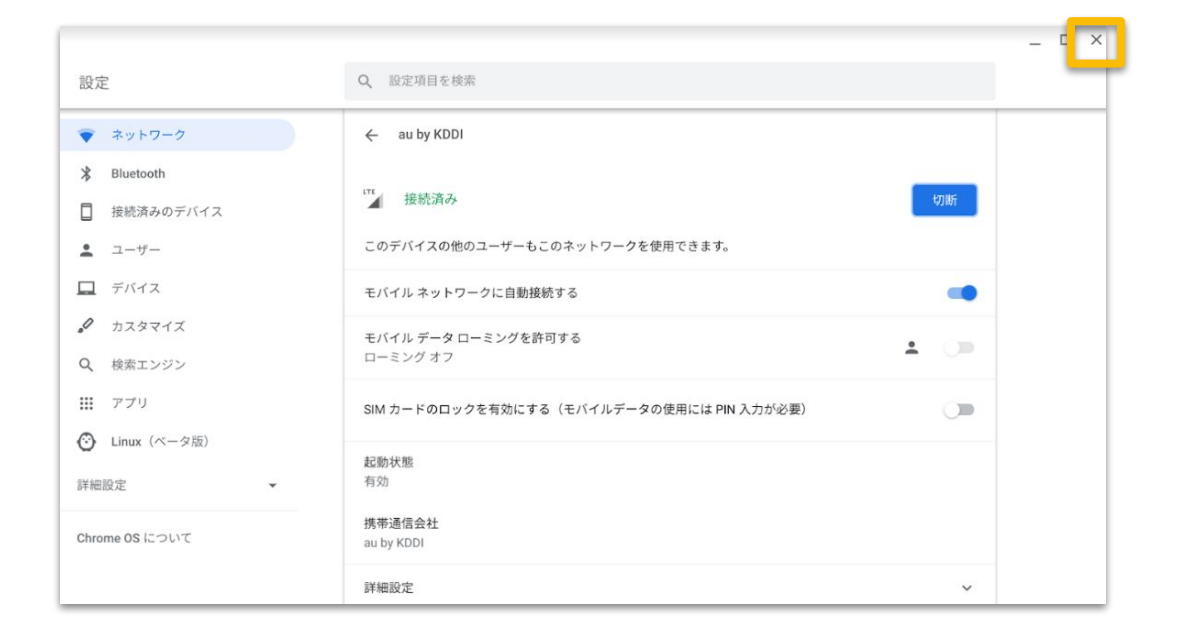

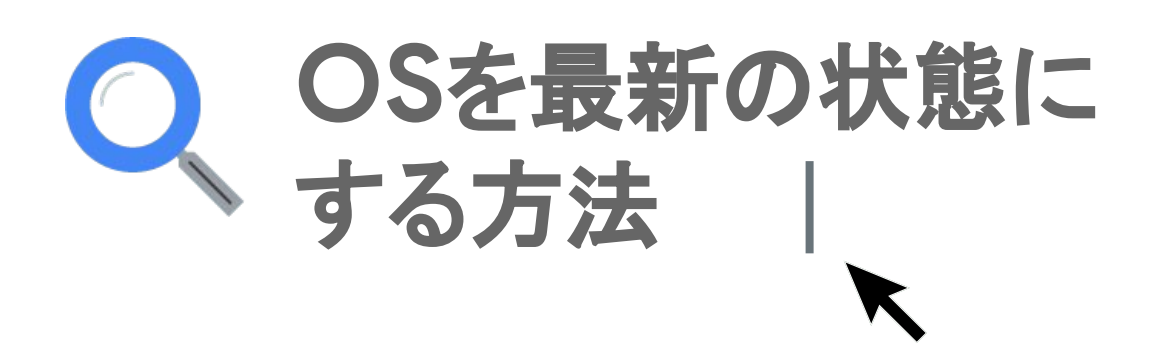

1 画面右下の時計の部分をクリックします。

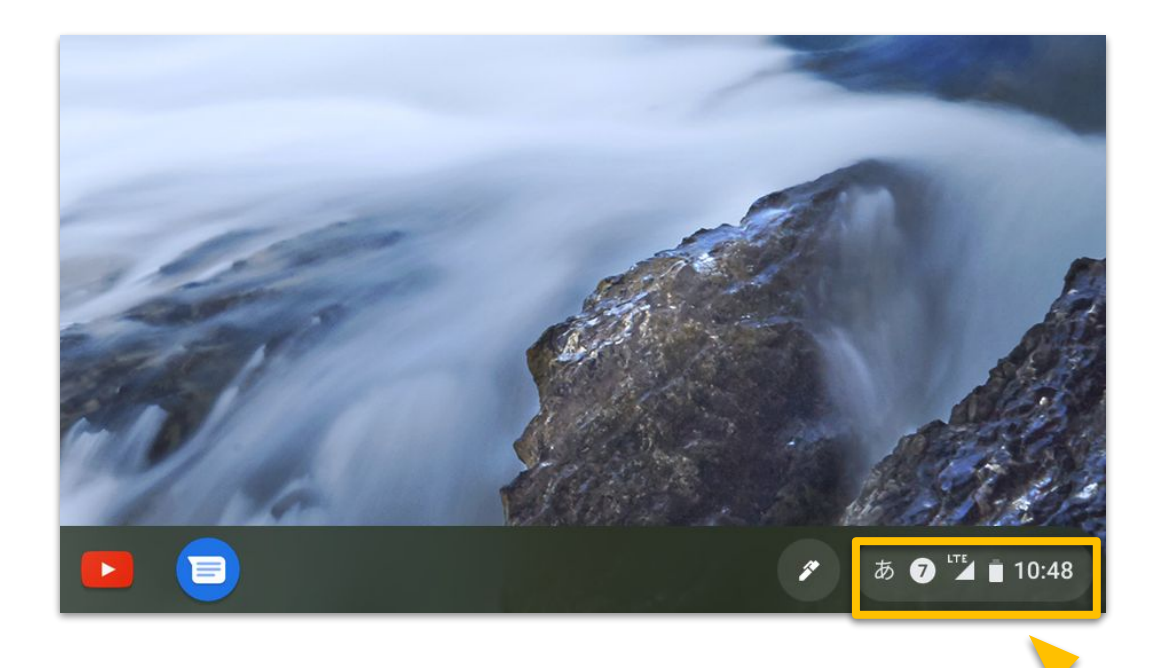

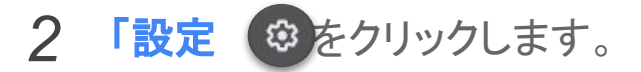

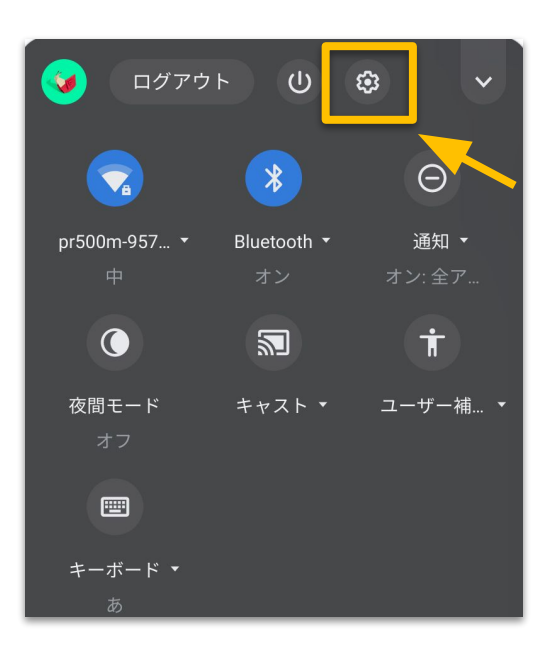

### 3 左上の「サイドメニュー」をクリックします。

| 世 ご使用の Chromu ネットワーク Wi-Fi                    |                    |
|-----------------------------------------------|--------------------|
| ■ pr500m-957d2c-1<br>接続を追加<br>Bluetooth<br>オン | ebook は組織によって管理されて |

4 左下の「Chrome OSについて」をクリックします。

| *     | Bluetooth       |                                    |
|-------|-----------------|------------------------------------|
|       | 接続済みのデバイス       | Wi-Fi<br>pr500m-957d2c-1           |
| *     | ユーザー            |                                    |
| Ê     | 自動入力            | 接触物 在183.00                        |
| ۲     | デザイン            |                                    |
|       | デバイス            | Bluetooth                          |
| ۹     | 検索エンジン          | * Bluetooth<br>オン                  |
|       | Google Play ストア |                                    |
| Ø     | Linux (ベータ版)    | 接続済みのデバイス                          |
| Ċ     | 起動時             | Android スマートフォン                    |
| 詳細設   | ŊĊ V            | Chromebook をスマートフォンと接続します。詳細       |
| 拡張権   | Bite La Carlos  | ユーザー                               |
| Chron | ne OS について      | 参加者001<br>demo001@chromebookjp.com |

5 「アップデートを確認」をクリックします。

|                |                                                  |           | _ 🗆 × |
|----------------|--------------------------------------------------|-----------|-------|
| 設定             | Q, 設定項目を検索                                       |           |       |
| 💗 ネットワーク       | Chrome OS について                                   |           |       |
| 3 Bluetooth    |                                                  |           |       |
| ☐ 接続済みのデバイス    | O Google Chrome OS                               |           |       |
| ▲ ユーザー         | バージョン: 79.0.3945.86(Official Build) (64 ビット)     | アップデートを確認 |       |
| 🛄 デバイス         |                                                  |           |       |
| カスタマイズ         | 勅機能を堆認する                                         | Ľ۵        |       |
| Q、 検索エンジン      | Chrome OS のヘルプを見る                                |           |       |
| ₩ アプリ          | 問題を報告                                            |           |       |
| 詳細設定           | 許美祖                                              | ,         |       |
| Chrome OS について | ⊞」 この Chromebook は google.com によって管理されています       |           |       |
|                |                                                  |           |       |
|                | Google Chrome OS                                 |           |       |
|                | Converight 2020 Coopele LLC All sights researced |           |       |

6 「お使いの Chromebook は最新です」という表示になっていれば 操作は完了です。。

| Soogle Chrome OS                                                     |   |
|----------------------------------------------------------------------|---|
| お使いの Chromebook は最新です バージョン: 80.0.3987.128 (Official Build) (64 ビット) |   |
| 新機能を確認する                                                             |   |
| Chrome OS のヘルプを見る                                                    |   |
| 問題を報告                                                                |   |
| 詳細                                                                   | • |
| この Chromebook は chromebookjp.com によって管理されています                        |   |

7 アップデートの更新がある時には、更新が終了次第再起動を促す 表示に変わるので、「再起動」をクリックします。 再起動後、最新の状態になり操作は完了です。

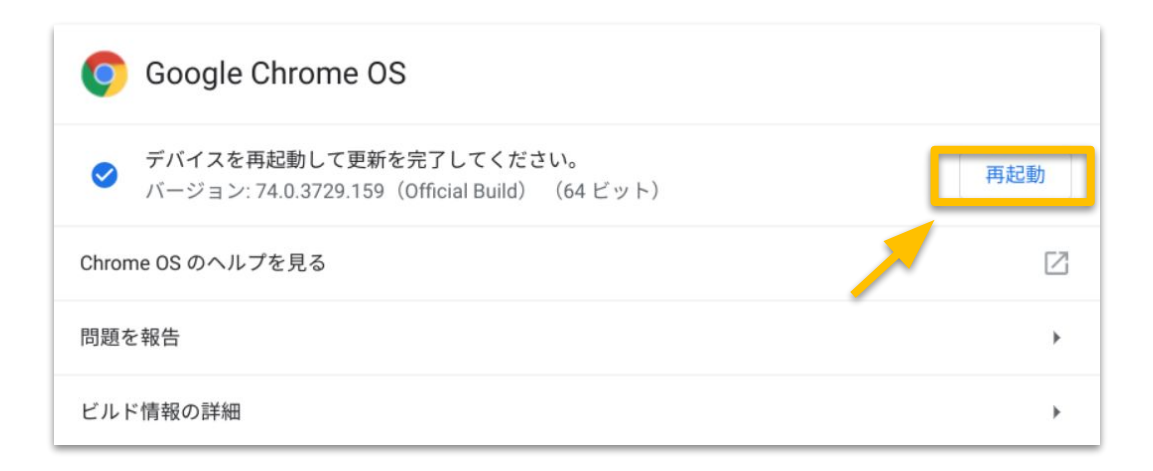

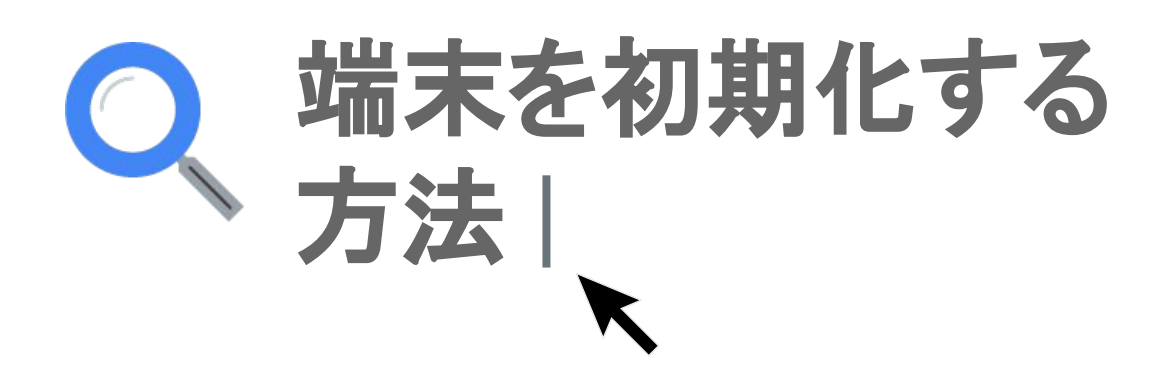

1 画面右下の時計の部分をクリックします。

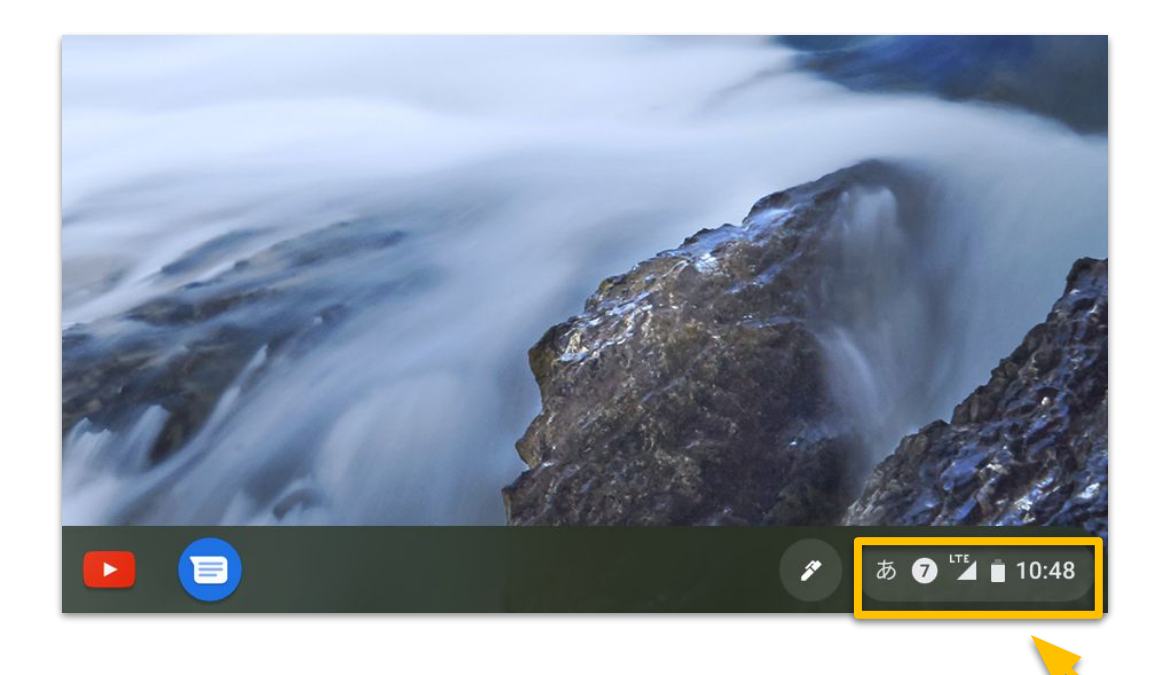

2 Chromebook から「ログアウト」します。

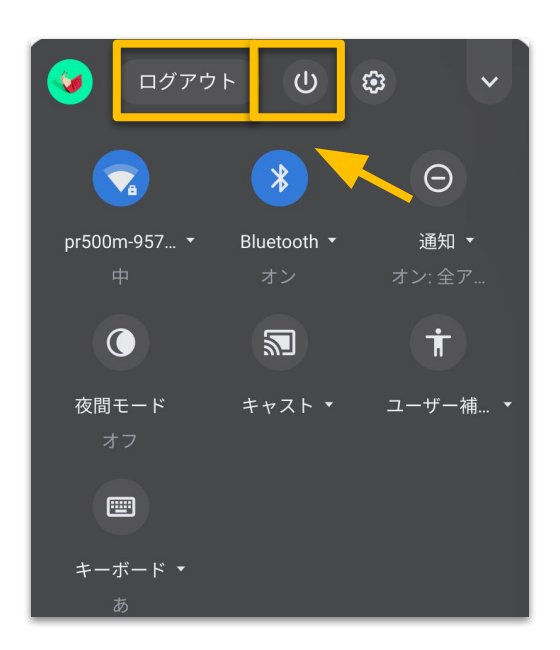

3 パスワード入力画面になることを確かめます。

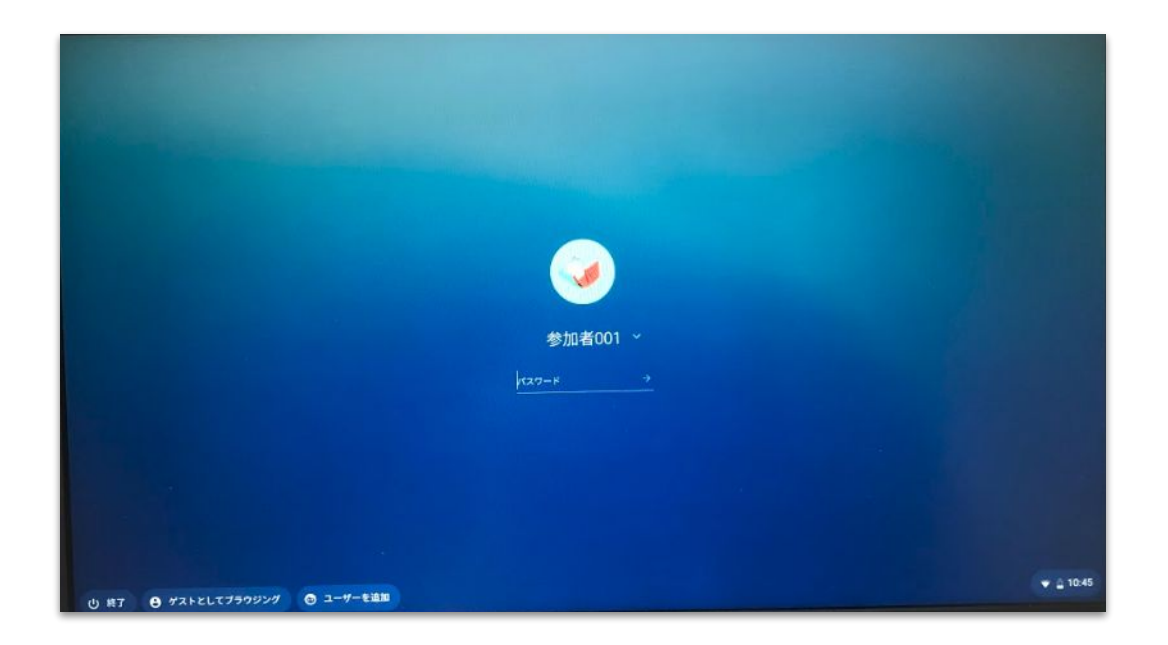

4 キーボードの「esc」「更新ボタン」「■■ボタン」を同時 ● リックします。

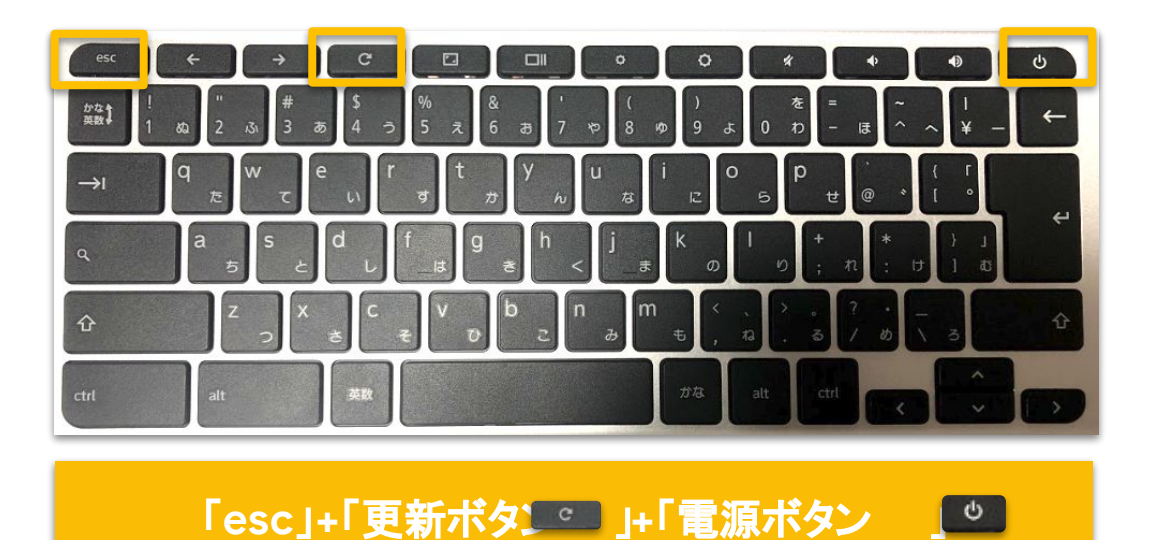

※キーボードの表示は機種によって異なります。

5 画面のような表示になったら、キーボード左下の 「ctrl 手押しながら「d 」をクニックします。

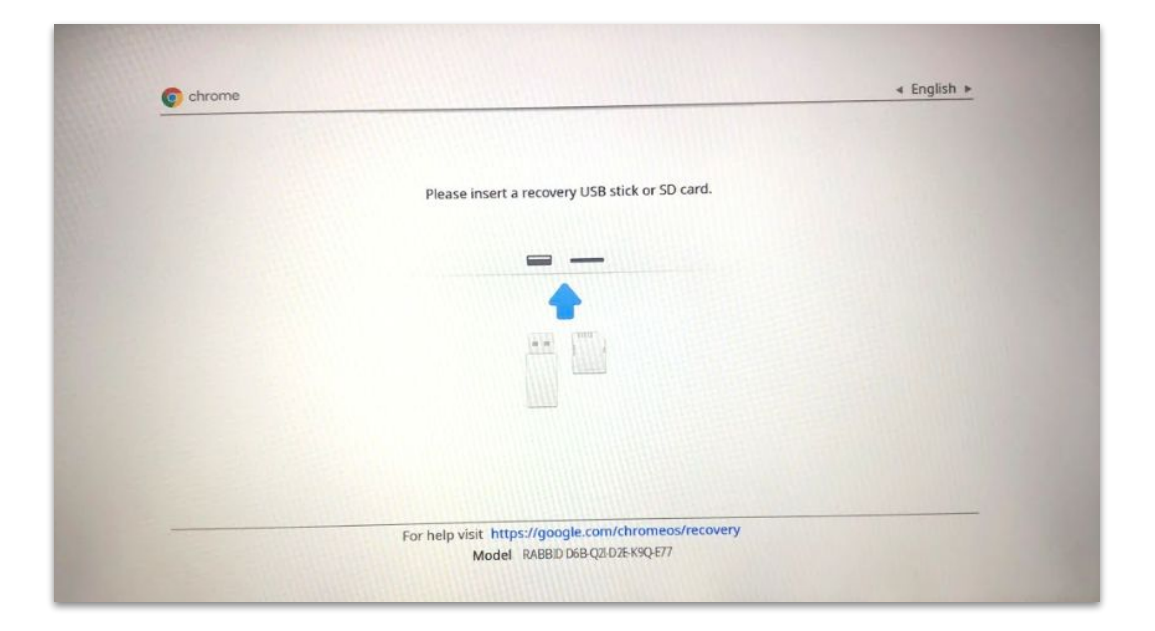

6 以下のような画面が表示されるので、続けでスペース」を押しな がら「enter」をクリックします。

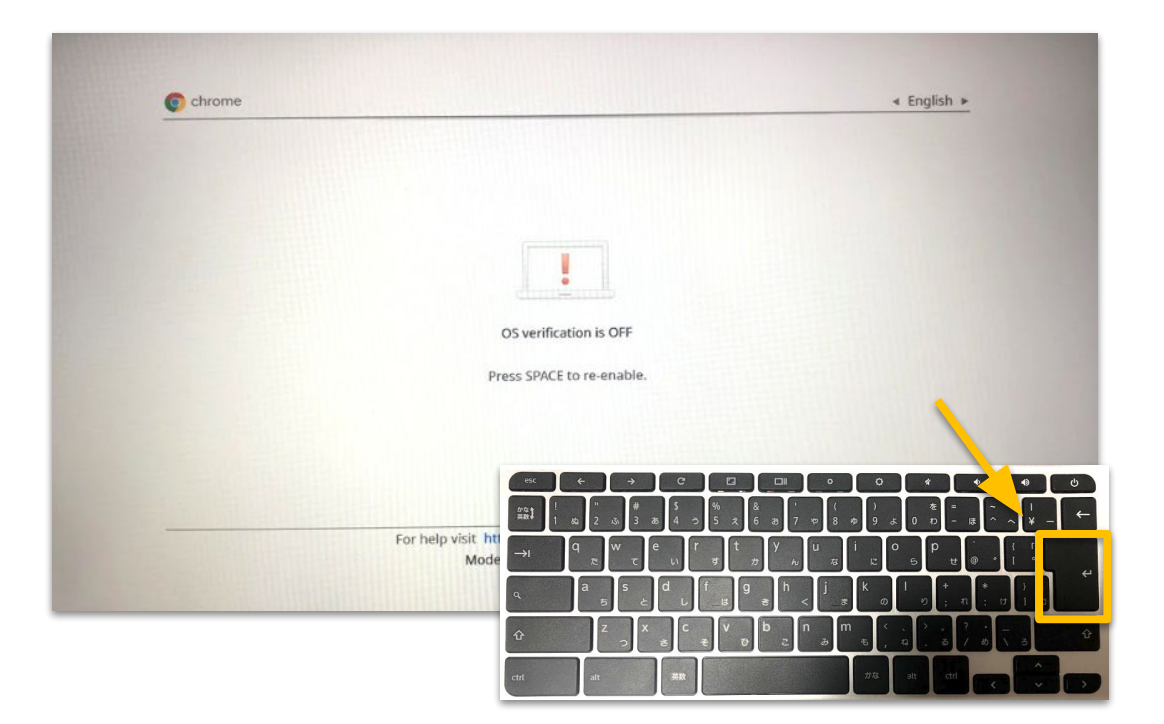

7 しばらくすると「ようこそ!」の画面が表示されるので、これで初期化が完了です。

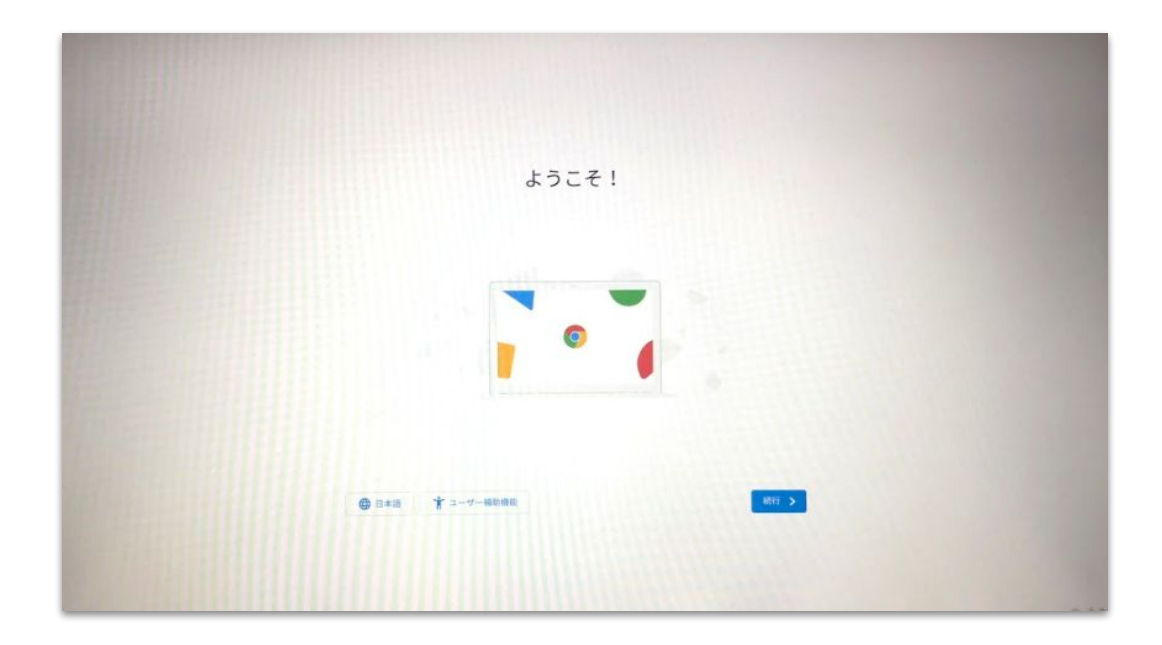